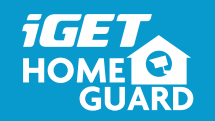

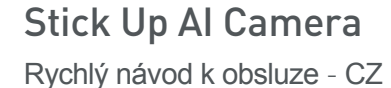

Obsah balení

Kamera

USB kabel

HOME

Surveillanc

Varovná nálepka

Napájecí adaptér

r r r r t t

Rychlý návod k obsluze Hmoždinky + šrouby

## Popis zařízení a funkcí

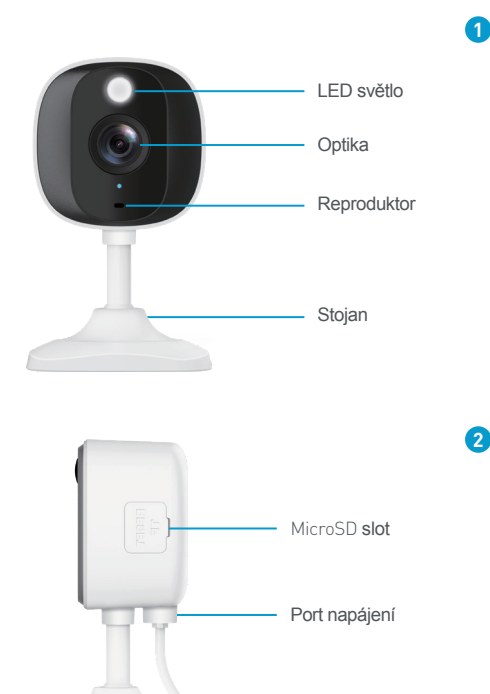

## Napájení kamery

1 Zapojte kameru pomocí napájecího kabelu a adaptéru do zásuvky.

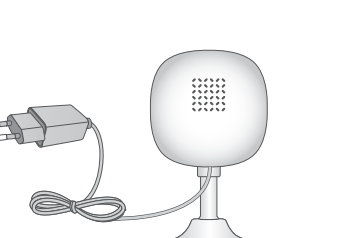

2 Po naběhnutí bude kamera blikat červeně a modře, je připravená k připojení k Internetu.

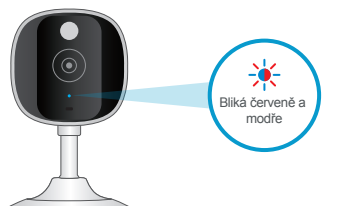

3 Ověřte, že jste v dosahu vaší bezdrátové Wi-Fi sítě. K síti je připojen telefon a bude se k ní připojovat kamera.

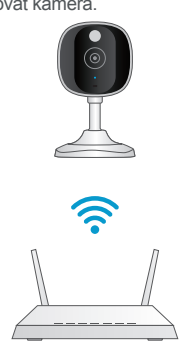

ŝ

HOME

pro smartphone pomocí QR kódů níže, nebo vyhledáním "Homequardlive" v App obchodu

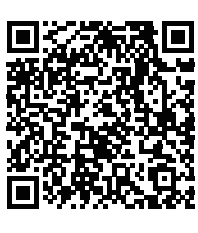

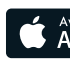

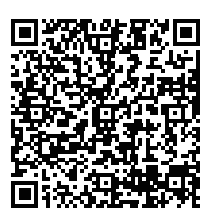

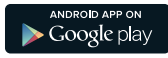

### Stažení aplikace

Neilépe stáhněte aplikaci "Homeguardlive"

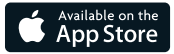

## Registrace účtu

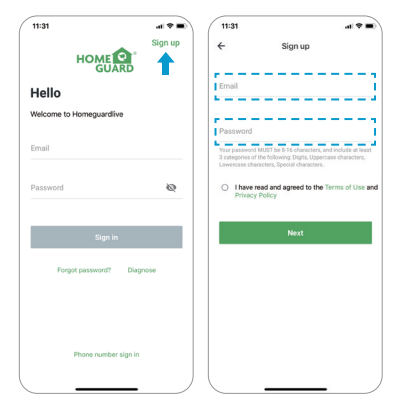

- 1 Spust'te aplikaci Homeguardlive, poté stiskněte "Sign up / Zaregistrovat" v pravém horním rohu.
- 2 Zadejte vaši emailovou adresu. Vytvořte heslo alespoň 8 znaků dlouhé. Heslo musi obsahovat následující:
  - alespoň jedno velké písmeno,
  - alespoň jedno malé písmeno,
  - alespoň jedno číslo.
- 3 Zaklikněte souhlas s podmínkami a potvrďte kliknutím na "Next / Další". Obdržíte email do zadané emailové schránky s odkazem pro aktivaci nového účtu. Klikněte na tento odkaz. Vraťte se zpět do aplikace a přihlašte se zadáním emailu a hesla kliknutím na "Sign in / Přihlásit".

#### Přidání zařízení

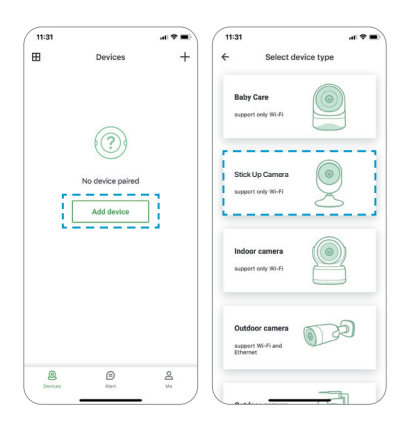

Po přihlášení do aplikace klikněte na "Přidat zařízení / Add device".

2 Zvolte "Stick Up camera" pro připojení.

Zkontrolujte, že zadní LED světlo na kameře blikají červeně a modře. Pokud takto neblikají, prosím resetuite kameru do základního nastavení tímto způsobem:

Resetování kamery: Ponecheite kameru připojenou alespoň 1 minutu v napájení, poté stiskněte a držte tlačítko "Reset" dokud nezačne svítit červené LED světlo, viz. obr.:

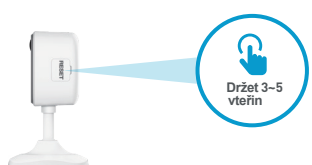

## Připojení k síti

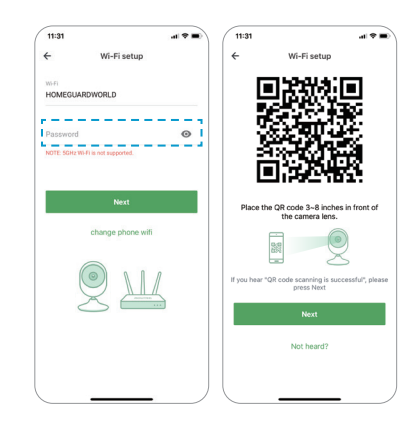

- Zadejte správné heslo do vaší Wi-Fi sítě. Pozor: Kamera nepodporuje 5 GHz Wi-Fi síť. ale pouze 2.4 GHz.
- 2 Tato aplikace vygeneruje QR kód, tento kód ukažte na kameru ve vzdálenosti cca 10 až 20 cm od optiky kamery, dokud kamera neoznámí že bylo "Naskenování úspěšné / QR code scanning is successful". Poté klikněte na "Další Next" a chvíli vvčkeite.
- 3 Nyní pojmenujte kameru a klikněte na "OK". Kamera je nyní přidaná k vašemu účtu a připojena k Internetu.

## Hotovo!

Vaše kamera je nastavena. Nvní můžete kameru umístit na libovolné místo kde je pokrytí pomocí vaší Wi-Fi sítě. Na další straně je popsané ovládání kamery

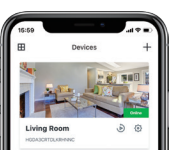

#### Hlavní strana

# 3 4

| 1  | Rozdělění        | Klikněte pro rozdělení náhledu pro 4 karnery            |
|----|------------------|---------------------------------------------------------|
| 2  | Živé video       | Klikněte pro spuštění online živého videa.              |
| 3  | Jméno zařízení   | Zobrazí jméno zařízení.                                 |
| 4  | ID zařízení      | Zobrazí cloudové ID zařízení.                           |
| 5  | Přidat zařízení  | Klikněte pro přidání nové kamery.                       |
| 6  | Stav zařízení    | Zobrazí stav připojení karnery k slti.                  |
| 7  | Nastavení        | Klikněte pro další nastavení kamery.                    |
| 8  | Replay-Opakování | Klikněte pro přehrání natočeného videa na paměť. kartě. |
| 9  | Zařízení         | Kilkněte pro vstup do seznamu zařízení.                 |
| 10 | Upozornění       | Klikněte pro vstup do seznamu upozomění/poplachů.       |
| 11 | Já               | Klikněte pro vstup do nastavení uživatelského účtu.     |

## Živé online video

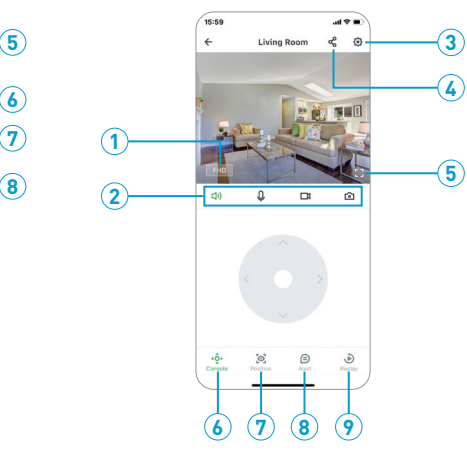

| 1 Rozlišení      | Klikněte pro změnu kvality videa.            |
|------------------|----------------------------------------------|
| 2 Zvuk/Bez zv.   | Klikněte pro zvuk z kamery nebo vypnutí.     |
| Mikrofon         | Aktivování mikrofonu.                        |
| Nahrávání        | Uloží video z živého online náhledu.         |
| Snímek           | Uloží snímek z živého online náhledu.        |
| 3 Nastavení      | Klikněte pro další nastavení kamery.         |
| 4 Sdílení        | Klikněte pro sdílení kamery s ostatními.     |
| 5 Celá obrazovka | Klikněte pro celou obrazovku.                |
| 6 Otáčení        | Klikněte pro zobrazení ovládání pro otáčení. |
| Pozice           | Nastavení hlavní základní pozice kamery      |
| 8 Upozornění     | Zobrazení seznamu upozornění/poplachů.       |
| Opakování        | Přehrání natočeného videa na paměť. kartě.   |
|                  |                                              |

#### Bezpečnostní opatření

 a) Nepokládeite žádné těžké nebo ostré předmětv na zařízení. e) Nepoužíveite žádné korozivní čisticí prostředky k čištěni zařízení. Nepoužíveite zařízení při konzumaci i/dla nebo pití. Ponecháveite zařízení mimo dosah dětí. teplotě 10°C až +40°C. Teprve poté jej můžete zapnout. přeškrtnutého kontejneru na výrobku, obalu nebo tištěných materiálech.

#### Další opatření:

Dodržujte pravidla pro práci s elektrickými přistrojí a přívodní elektrickou šňůru zapojujte pouze do odpovídajících elektrických zásuvek. Uživatel není oprávněn rozebírat zařízení ani vyměňovat žádnou jeho součást. Při otevření nebo odstranění krytů, které k tomu nejsou originálně určeny, hrozí riziko úrazu elektrickým proudem. Při nesprávném sestavení zařízení a jeho opětovném zapojení se rovněž vystavujete riziku úrazu elektrickým proudem.

# Prohlášení o shodě:

lze používat v následujících zemích, viz. tabulka níže.

Tento přístroj splňuje požadavky o omezení používání některých nebezpečných látek v elektrických a elektronických zařízeních (nařízení vlády č. 481/2012 Sb., které bylo novelizováno nařízením vlády č. 391/2016 Sb.) a tím i požadavky Směrnice Evropského parlamentu a Rady (ES) 2011/65/EU o omezení používání některých nebezpečných látek v elektrokých a elektronických zařízeních. Prohlášení k RoHS lze stáhnout na webu www.lget.eu.

Výhradní výrobce/dovozce produktů INTELEK LTD, Ericha Roučky 1291 WEB: http://www.iget.eu SUPPORT: http://www.iget.eu/helpd Copyright© 2024 INTELEK LTD, Vš

12

- b) Nevystavuite zařízení přímému slunečnímu a tepelnému záření a obojí nesmí být zakrýváno.
- c) Nevystavuite zařízení prostředí s vyšší nebo nižší teplotou než je teplota doporučená.
- d) Nevystavujte zařízeni prašnému a vlhkému prostředí přes 85% včetně deště a kapalin (mimo HGWIPxxx).
- f) Nevystavujte zařízení silnému magnetickému nebo elektronickému rušení.
- g) Nepoužívejte jiné napájecí adaptéry než ty, které jsou součástí výbavy daného zarízení. Dodaný napájecí zdroj může být zapojen pouze do elektrického rozvodu, jehož napětí odpovídá údajům na typovém štítku zdroje
- h) Nenechávejte nanájecí adaptér na místech s nižší teolotou hoření a na částech lidského těla neboť adaptér se zahřívá a může způsobit zranění.

FX

- k) Uživatel není oprávněn rozebírat zařízení ani vyměňovat žádnou jeho součást. Při otevření nebo odstranění krytů, které nejsou originálně přístupné, hrozí riziko úrazu elektrickým proudem. Při nesprávném sestavení zařízeni a jeho opětovném zapojeni se rovněž vystavujete riziku úrazu elektrickým proudem. V případě nutného servisního zásahu se obracejte výhradně na kvalifikované servisní techniky.
- V případě, že zařízení bylo po určitou dobu v prostředí s nižší teplotou než -10°C, nechejte více než jednu hodinu toto nezapnuté zařízeni v místnosti o
- m) Záruční opravy zarlzenl uplatňujte u svého prodejce. V prlpadě technických problémů a dotazů kontaktujte svého prodejce.
- n) Pro domácnosti: Uvedený symbol (přeškrtnutý koš) na výrobku nebo v průvodní dokumentaci znamená, že použité elektrické nebo elektronické výrobky nesmí být likvidovány společně s komunálním odpadem. Za účelem správné likvidace výrobku jej odevzdejte na určených sběrných místech, kde budou přijata zdarma. Správnou likvidací tohoto produktu pomůžete zachovat cenné přírodní zdroje a napomáháte prevenci potenciálních negativních dopadů na životní prostředí a lidské zdraví, což by mohly být důsledky nesprávné likvidace odpadů. Další podrobnosti si vyžádejte od místního úřadu nebo nejbližšího sběrného místa. Při nesprávné likvidaci tohoto druhu odpadu mohou být v souladu s národními předpisy uděleny pokuty. Informace pro uživatele k likvidaci elektrických a elektronických zařízení (firemní a podnikové použití): Pro správnou likvidaci elektrických a elektronických zařízení si vyžádejte podrobné informace u Vašeho prodejce nebo dodavatele. Informace pro uživatele k likvidaci elektrických a elektronických zařízení v ostatních zemích mimo Evropskou unii: Výše uvedený symbol (přeškrtnutý koš) je platný pouze v zemích Evropské unie. Pro správnou likvidaci elektrických a elektronických zařízeni si vyžádejte podrobné informace u Vašich úřadů nebo prodeice zařízení. Vše vviadřuje svmbol

Tímto INTELEK LTD prohlašuje, že typ rádiového zařízeni HGWIP222, HGWIP-222 je v souladu se směrnici 2014/53/EU. Úplné zněni EU prohlášeni o shodě je k dispozici na těchto internetových stránkách: www.iget.eu. Záruční lhůta je na produkt 24 měsíců, pokud není stanovena jinak. Toto zařízení

| iGET(Homeguard) pro EU:        | AT | BE | CY | CZ | DK | EE | FI | МΤ | NL | PL | PT | SK        |
|--------------------------------|----|----|----|----|----|----|----|----|----|----|----|-----------|
| /4, 627 00 Brno                | SI | ES | DE | GR | HU | IE | IT | LV | LT | GB | IS | LI        |
| lesk<br>echna práva vyhrazena. | NO | СН | BG | HR | RU | RO | FR | SE | LU | TR | /  | $\square$ |